## 1. What is the Web Store?

The Web Store is an online system that supports seamless class registrations for families.

#### 2. How do I register my student for an online course?

a. Complete your registration from your school organization's Web Store. Select a **Program, Category** and **Course** to view options.

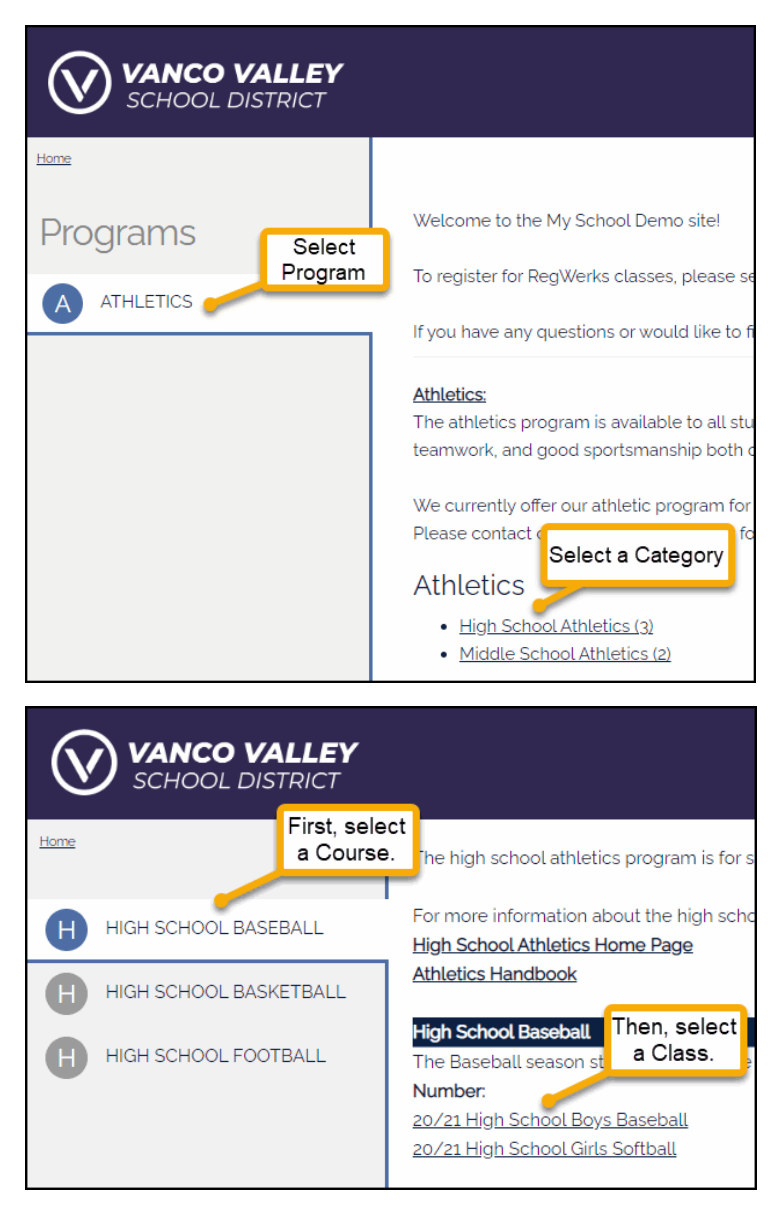

**b.** Select **CLICK HERE to Register for this Class.** 

| Ć | VANCO VALLEY<br>SCHOOL DISTRICT          |  |  |  |
|---|------------------------------------------|--|--|--|
|   | High School Baseball                     |  |  |  |
|   |                                          |  |  |  |
|   | Class #: 20/21 High School Boys Baseball |  |  |  |
|   | Date: 7/6/2020 - 10/30/2020              |  |  |  |
|   | Days: Mo, We, Fr                         |  |  |  |
|   | Time: 4:00 PM - 6:00 PM                  |  |  |  |
|   | Location: High School:Baseball Field     |  |  |  |
|   | Price: \$100.00                          |  |  |  |
|   | CLICK HERE to Register for this Class    |  |  |  |

c. Sign in as a New Customer or as a Returning Customer.

| Ć | VANCO VALLEY<br>SCHOOL DISTRICT                                                    |                                             |              | shop $\sim$ | resources $\sim$ | HOME | G 1<br>LOGIN | cart |
|---|------------------------------------------------------------------------------------|---------------------------------------------|--------------|-------------|------------------|------|--------------|------|
|   | New Customer                                                                       | Returning Customer                          |              |             |                  |      |              |      |
|   | I have a ver attended classes or made an online purchase at MySchool Demo Store.   | I am a returning customer.<br>Email Address | Email Addres | 8           |                  |      |              |      |
|   | By creating an account you will be able to register for classes at our facilities. | Password                                    | Password     |             |                  |      |              |      |
|   |                                                                                    | Password forgotten? Click here.             |              |             |                  |      |              |      |
|   |                                                                                    | Sign In                                     |              |             |                  |      |              |      |
|   |                                                                                    | L                                           |              |             |                  |      |              |      |

**d.** For **Returning Customers**, select an existing participant or click **A New Person**, if not listed in the family account.

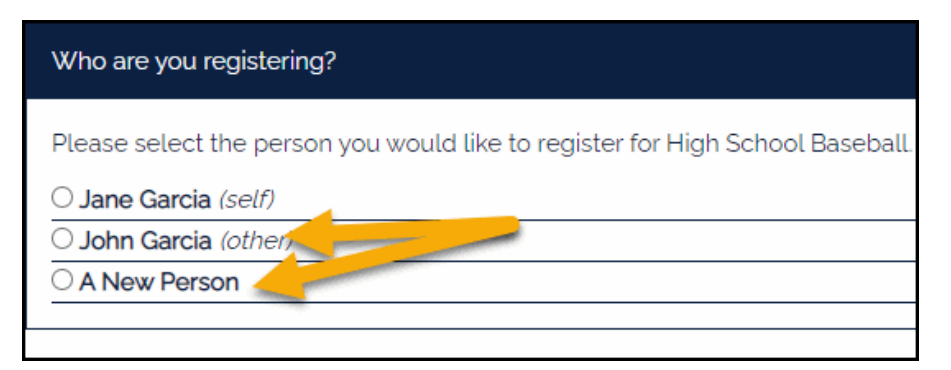

e. For a **New Customer** (parent/guardian), see #3 below to **Create Account**.

f. **Returning Customers** (parents/guardians) select **A New Person and** fill in details within the **Add Person** window to add a new participant or select an existing family member/child.

| Add Person | ×            |
|------------|--------------|
| First Name | First Name   |
| Last Name  | Last Name    |
|            | Close Submit |

g. Complete the registration by filling out both the participant's information and the registration form for that **Class**.

| Federal Sentis                        |                     |   |  |  |  |
|---------------------------------------|---------------------|---|--|--|--|
|                                       | ddress              |   |  |  |  |
|                                       | 122 South St.       | 1 |  |  |  |
|                                       |                     | 1 |  |  |  |
|                                       | Bicomington         | 1 |  |  |  |
|                                       | MN v Zp 66423       | 1 |  |  |  |
|                                       |                     |   |  |  |  |
|                                       |                     | _ |  |  |  |
| One of the following phone numbers is | required to proceed |   |  |  |  |
| Home Phone                            | Home Phone          |   |  |  |  |
|                                       | Work Phone          |   |  |  |  |
|                                       | 1612 412-0333       |   |  |  |  |
|                                       | Confine             |   |  |  |  |

h. Once class selection is complete, select Add and Go To Shopping Cart to complete your purchase.

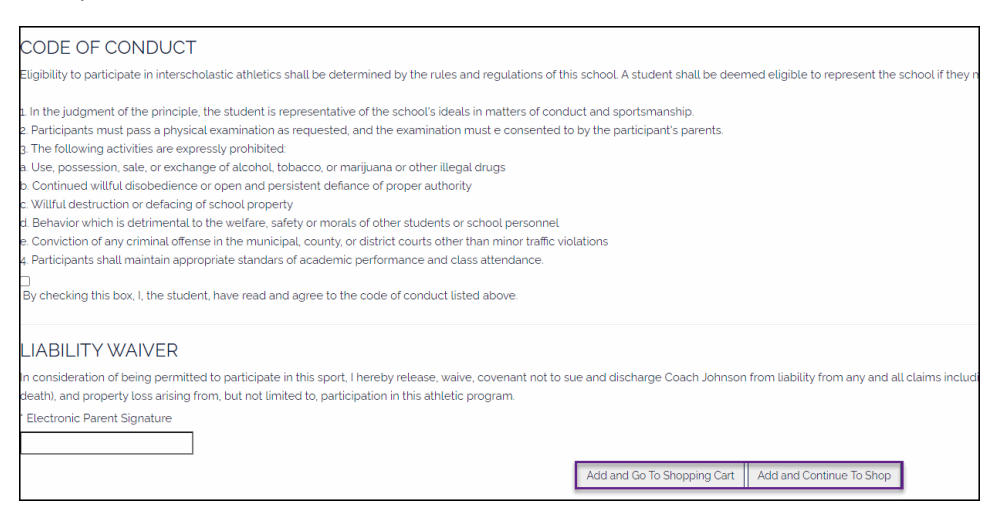

#### 3. How do I create an account?

- One parent or guardian creates a family account and adds all family members. Registrations are recorded and tracked based on the Account Holder's email address, so it is important to use one unique email address to complete registrations and make payment.
  - i. Establish the parent or guardian as the account holder using one email address.
  - ii. If this person is already a paying Web Store customer, the family account is already registered online. Use the same email and password as in previous class registrations.
  - iii. If new to the Web Store, register during checkout. Start by selecting **Create** Account in the New Customer window.

| VANCO VALLEY<br>SCHOOL DISTRICT                                                    |
|------------------------------------------------------------------------------------|
| New Customer                                                                       |
| I have never attended classes or made an online purchase at MySchool Demo Store.   |
| Create Account                                                                     |
| By creating an account you will be able to register for classes at our facilities. |
|                                                                                    |
|                                                                                    |
|                                                                                    |

iv. Adults/guardians complete **Personal Details** in **My Account Info**. Select **Submit**, then look for an email confirming the creation of your new account.

| VANCO VALLEY<br>SCHOOL DISTRICT                                         |          |              |
|-------------------------------------------------------------------------|----------|--------------|
| ly Account Info                                                         |          |              |
| If you already have an account with us, please login at the login page. |          |              |
| 'our Personal Details                                                   |          |              |
| First Name:                                                             |          | * Last Name: |
| First                                                                   |          | Last         |
| Email Address:                                                          |          |              |
| Email                                                                   |          |              |
| 'our Home Address                                                       |          |              |
| Address                                                                 |          |              |
| Address 2                                                               |          |              |
| City:                                                                   | * State: |              |
|                                                                         |          |              |

#### 4. How do I reset my password if I forgot it?

On the main page of the web store, select **Login**.

| Shop $\checkmark$ | Resources $\backsim$ | HOME | LOGIN | CART |
|-------------------|----------------------|------|-------|------|

When the Log in prompt appears, click on Forgot password:

| ×<br>Log in to the<br>Web Store now for<br>quick checkout |  |  |  |
|-----------------------------------------------------------|--|--|--|
| Email 🝘                                                   |  |  |  |
| Password                                                  |  |  |  |
| Forgot password?                                          |  |  |  |
| CREATE NEW ACCOUNT                                        |  |  |  |

In the **Forgot password** window, enter the email address that was used to create your parent portal account. The system only recognizes one email address for each account holder, and it will be important to use that one email address that was used to create your account. This is also the same email address that you have used to process any previous registrations. Select **Send** once the correct email address is entered:

| Forgot password?                                 |
|--------------------------------------------------|
| Email                                            |
| CANCEL SEND                                      |
|                                                  |
| Enter your email and we'll send you a reset link |

## 5. How do I register for multiple classes and sessions?

<u>Multiple classes for the same student:</u> Select the first Class, participant, and answer the questions. Click **Add and Continue to Shop** at the bottom of the registration page to register for additional classes.

<u>Multiple classes for different students:</u> Select a Class, select/add the next student, and answer the questions. Click **Add and Continue to Shop** at the bottom of the registration page to register for additional classes.

Once Class selection is complete, click Add and Go to Shopping Cart to finalize your purchase.

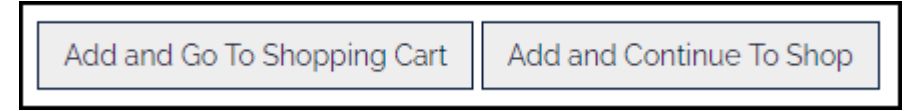

# *WARNING! If you accidentally get to the cart page instead of returning to the class list page, DO NOT use the web browser's back arrow.* Either continue through checkout and return to process other registrants OR abandon the cart (close window/tab) and start fresh.

# 6. How do I pay for a friend to take the class?

Create or log into your account and select **A New Person**, and fill in details within the **Add Person** window. Complete the friend's personal information and the registration form. Confirmation emails are sent to the account holder, unless the participant's email is included in the class registration form.

# 7. I received a message that says, "A registration already exists for the selected class and participant," but I have not yet paid. What happened?

The registration system immediately reserves a spot after clicking **Place Order**. If the payment is not completed with your registration, payment will be declined. If receiving either an "Already Registered" or "This registration already exists in your cart" message, exit the window/tab, confirm that our Cart is empty. If the registration is not already in your Cart, you can reattempt the registration process.

# 8. I don't have or don't want to use a credit/debit card. How can I register?

Register in person at the organization's office. Seats are not held for in-person registrations. Spots in popular classes may only be confirmed and reserved via online registration and payment. The Web Store accepts debit/credit cards from MasterCard, VISA, and Discover, as well as electronic check.